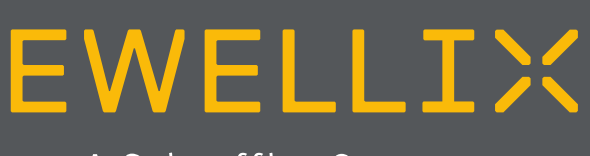

A Schaeffler Company

INSTALLATION, OPERATION AND MAINTENANCE MANUAL

# LIFTKIT-0S

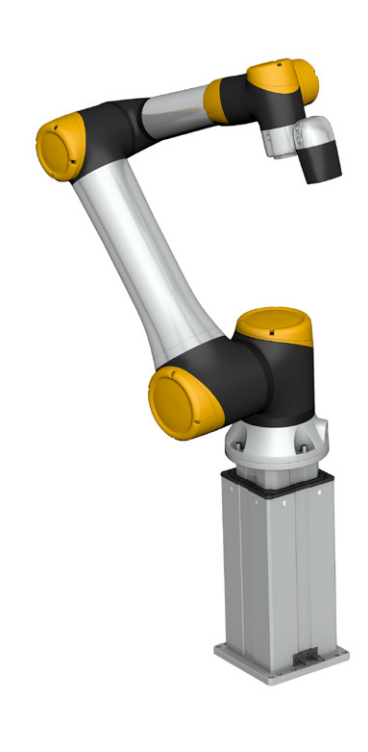

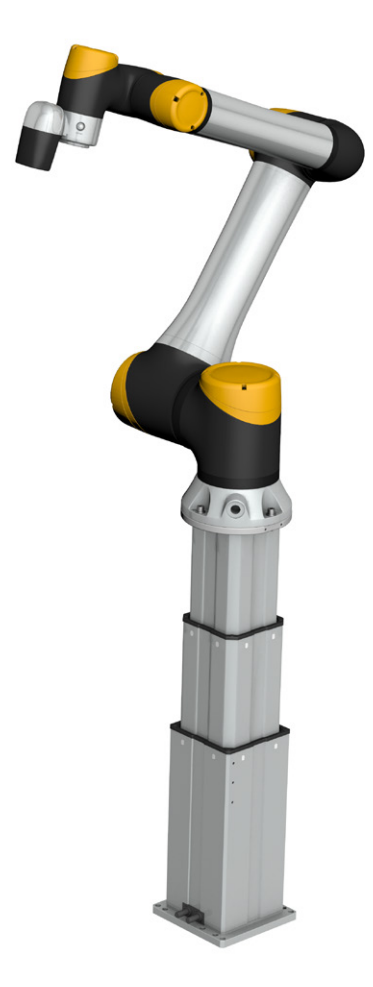

# Contents

| <b>1.0</b><br>1.1<br>1.2<br>1.3<br>1.4<br>1.5                                                                      | General information       3         Information in this manual       3         Explanation of symbols and signal words       3         LIFTKIT designations       4         Related documents       4         Target audience       4                                                                               | <b>3</b><br>3<br>1<br>1 |
|----------------------------------------------------------------------------------------------------|----------------------------------------------------------------------------------------------------|-------------------------|
| <ol> <li>2.1</li> <li>2.2</li> <li>2.3</li> <li>2.4</li> <li>2.5</li> </ol>                                        | Safety       8         Intended use       8         Safety elements       8         Application notes       8         Potential risks       8         E-Stop setup and behavior       8                                                                                                    | 5 5 5 5 5 5             |
| <b>3.0</b><br>3.1                                                                                                  | LIFTKIT components                                                                                                    | 3                       |
| <ul> <li>4.0</li> <li>4.1</li> <li>4.2</li> <li>5.0</li> <li>5.1</li> <li>5.2</li> <li>5.3</li> <li>5.4</li> </ul> | Mechanical installation       7         Tools required       7         Robot installation on the lifting column       7         Hardware connection SBOX       8         Hardware connection SBOX       8         Safety connection       8         Schematic SBOX       8         LIFTKIT connection setup       8 | 777 33399               |
| 6.0<br>to r                                                                                                    | Initialization of LIFTKIT before connection obot controller10                                                                                                    | )                       |
| 7.0<br>7.1<br>7.2<br>7.3<br>7.4<br>7.5<br>8.0                                                                      | Software operation11Software connection11Messages11Commands12Software update SBOX14SBOX IP address setting15Specifications18                                                                                                    | I<br>  2<br>1<br>5<br>3 |

#### 

Please read this manual before installing, operating or maintaining this lifting column. Failure to follow safety precautions and instructions could cause lifting column failure and result in serious injury, death or property damage. Keep this manual nearby for future reference.

# 1.0 General information

# 1.1 Information in this manual

This manual provides important information on how to work with the actuator (also called device or drive) safely and efficiently.

The manual is part of the device, must always be kept in the device's direct proximity and should be available for personnel to read at any time. All personnel working with the device must read and understand this manual before starting any work. Strict compliance with all specified safety notes and instructions is a basic requirement for safety at work.

Moreover, the accident prevention guidelines and general safety regulations applicable at the place of use of the device must also be complied with.

For a better representation of the circumstance of use, the illustrations used are not necessarily to scale and may vary from the actual design of the device.

# **1.2 Explanation of symbols and signal words**

#### Safety precautions

Safety precautions are identified by symbols and signal words as shown to the right . The signal words indicate the severity of the hazard and the chance it could occur.

Follow these safety precautions and act cautiously in order to avoid accidents, personal injury and damage to property.

These installation instructions describe the setup and operation of LIFTKIT, a vertical lifting axis for collaborative robots.

#### Warning label

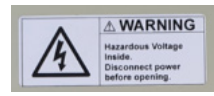

The box contains hazardous voltage. Disconnect the power before opening the box.

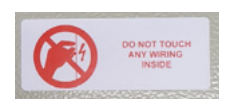

Do not touch or change any wiring inside the box, except it is stated in this manual.

#### 

Indicates a dangerous situation, which will lead to death or serious personal injury, if the precautionary measures are ignored.

#### 

Indicates a dangerous situation, which can lead to minor or moderate injury or property damage, if the precautionary measures are ignored.

Indicates a dangerous situation, which can lead to minor or moderate injury the precautionary measures are ignored.

#### NOTICE

Indicates information considered important, but not hazard-related (e.g. messages relating to property damage).

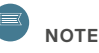

Emphasizes useful hints and recommendations as well as information for efficient and trouble-free operation.

# 1.3 LIFTKIT designations

LIFTKIT contains a lifting column, a controller and additional accessories enabling easy integration with a collaborative robot. Depending on LIFTKIT typekey chosen, different configurations of these included products are possible.

## 1.4 Related documents

This instruction manual does not replace the operating manuals of the included products, but adds additional instructions relevant to the setup and operation of the LIFTKIT's system related to collaborative robots.

For general information and safety instructions please refer to installation, operation and maintenance manuals available at www.ewellix.com.

- TC-08023-EN THG-TLG-TLT operating manual
- TC-08005-EN SCU operating manual

## 1.5 Target audience

This manual is intended for qualified technical personnel who install and use LIFTKIT in their application. This manual and the corresponding operating manuals should be kept available for reference at all times.

Qualified personnel is able to carry out assigned work and to recognize and prevent possible dangers self-reliantly due to its professional training, knowledge and experience as well as profound knowledge of applicable regulations.

#### Ordering key

| Jucing         | NCY           |                  |                 | L I F T K I T |      | 00- |  |
|----------------|---------------|------------------|-----------------|---------------|------|-----|--|
|                |               |                  |                 |               | ┯┛└╷ |     |  |
| Robot          |               |                  |                 |               |      |     |  |
| 0S             | any robot     |                  |                 |               |      |     |  |
| Stroke         |               |                  |                 |               |      |     |  |
|                | stroke        | retracted length | extended length |               |      |     |  |
| 500            | 500 mm        | 525 mm           | 1 025 mm        |               |      |     |  |
| 600            | 600 mm        | 575 mm           | 1 175 mm        |               |      |     |  |
| 700            | 700 mm        | 625 mm           | 1 325 mm        |               |      |     |  |
| 800            | 800 mm        | 675 mm           | 1 475 mm        |               |      |     |  |
| 900            | 900 mm        | 725 mm           | 1 625 mm        |               |      |     |  |
| A00            | 1 000 mm      | 775 mm           | 1 775 mm        |               |      |     |  |
| B00            | 1 100 mm      | 825 mm           | 1 925 mm        |               |      |     |  |
| C00            | 1 200 mm      | 875 mm           | 2 075 mm        |               |      |     |  |
| D00            | 1 300 mm      | 925 mm           | 2 225 mm        |               |      |     |  |
| E00            | 1 400 mm      | 975 mm           | 2 375 mm        |               |      |     |  |
| Electrical opt | ions          |                  |                 |               |      |     |  |
| 11             | 120 V AC / US | S cable          |                 |               |      |     |  |
| 22             | 230 V AC / EL | J cable          |                 |               |      |     |  |
| 23             | 230 V AC / CI | V cable          |                 |               |      |     |  |
| 24             | 230 V AC / Uł | < cable          |                 |               |      |     |  |
| 25             | 230 V AC / Cł | H cable          |                 |               |      |     |  |
| Column type    |               |                  |                 |               |      |     |  |
| 601            | TLT           |                  |                 |               |      |     |  |

# 2.0 Safety

This section provides safety aspects supplementary to the safety aspects described in the relevant operating manuals of the included devices. Failure to comply with the guidelines and safety instructions contained in this manual may result in serious hazards that could cause possible serious injury or death, or damage to the device or equipment.

The listed safety aspects must be reviewed and taken into account in the final application risk assessment prior to the use of LIFTKIT.

# 2.1 Intended use

LIFTKIT has been designed and built for the intended use as described in the operating manual of the column, with additional intended use defined as

• Lifting of a robot to extend its operating range.

Any use that extends beyond the intended use or a use different than the one described above is deemed misuse.

Any type of claims resulting from damage caused by misuse are excluded.

# 2.2 Safety elements

The LIFTKIT has a range of safety elements built in to allow its integration into a robot application, including safety relay certified according ISO 13849-1, allowing STO up to PLe, Cat. 4

# 2.3 Application notes

- Integration with an emergency-stop is required for its intended use.
- Install emergency stop functions for the column and integrate them into the safety chain of the complete system prior to operating LIFTKIT.
- The emergency stop function has to be connected in such a way that a disruption of the power supply or the activation of the power supply after a power disruption cannot cause a hazardous situation for persons and objects.
- The emergency-stop systems must always be freely accessible.

## 2.4 Potential risks

The following risks during LIFTKIT operation have to be considered in an application specific risk assessment

- The column does not detect an impact automatically and does not stop movement upon impact. This can lead to:
  - Crushing of a person or an object in the path of the column, causing serious injury or death or property damage.
  - Dynamic impact to a person or an object causing serious injury or death or property damage.
- It is possible that the column movement does not stop at the desired position
  - Movement of the robot can occur at a different position than intended, causing significant serious injury or death or property damage.

# 2.5 E-Stop setup and behavior

The LIFTKIT has two e-stop mechanisms. One is integrated into the SBOX, the other directly into the SCU. The SCU mechanism is software controlled and is much faster, but only the SBOX mechanism guarantees an STO up to PLe, Cat.4. It is recommended to integrate both mechanism into the safety system. See the following table for comparison:

| E-Stop<br>mechanism | Performance level<br>ISO 13489-1 | Stop distance | Stop time |
|---------------------|----------------------------------|---------------|-----------|
| SCU                 | Not rated                        | 18 mm         | 200 ms    |
| SBOX                | Up to PLe, Cat. 4                | 28 mm         | 750 ms    |

Fig.1

# **3.0 LIFTKIT components**

### 3.1 Scope of delivery

The following enumerated parts are delivered and are depicted in **Fig 1.** 

- 1 Lifting column TLT
- 1 Control unit SCU16/56/96
- 1 SBOX power cable EU/US/CH/CN
- 1 RS232 interface cable M/0133976
- 1 Controller I/O cable M/0133975
- 1 EHA3A operating handswitch
- 1 bottom mounting plate

- 8 M10x40 screws for mounting plates
- 4 screws M6x20
- 2 pins @ 8x20 to align robot
- · Quick start guide
- 1 SBOX
- 1 SBOX key
- 1 SBOX I/O cable
- 1 SBOX to controller power cable
- 1 Ethernet cable
- SBOX mounting attachments

Scope of delivery Bottom mounting plate Quick start guide SCU Controller Screws for mounting plates UTR SBOX Lifting column EHA31 operating handswitch SBOX SBOX power SBOX to controller SBOX Key Controller RS232 Ethernet I/O cable cable I/O cable cable cable power cable \*

\*this cable is only intended to connect the Ewellix SBOX with the Ewellix SCU controller

# 4.0 Mechanical installation

# 4.1 Tools required

- Hex key size 5 and 6
- Screw driver 2 mm

# 4.2 Robot installation on the lifting column

Refer to the numbers in <u>**3.1 Scope of delivery**</u>, and in the **fig. 2**.

- 1. Take the lifting column out of the box
- 2. Loosen and remove 4 transport screws at the bottom (1)
- **3.** Attach the bottom mounting plate (**2**) using 4 M10x40 screws (screw 10) on the outer guiding tube
  - a. Ensure tightening torque 40 Nm on these screws
- Fix the bottom plate securely to the ground or a frame using at least four attachment holes on the plate (3)
  - a. Alternatively, if mounting to a SLIDEKIT, attach the bottom plate with 8x M6 screws to the LIFTKIT's attachment plate.
- 5. Loosen and remove 4 transport screws at the top (1)
- Attach the top attachment plate (4) using 4 M10x40 screws (screw 10) on the inner guiding tube.
  - a. Ensure tightening torque 40 Nm on these screws
- 7. If required, insert the 2 alignment pins on the top plate and press them in (or use a plastic hammer)
- Align the robot with the alignment pins and fix the robot base with the four screws provided (M6x20 (screw 11))

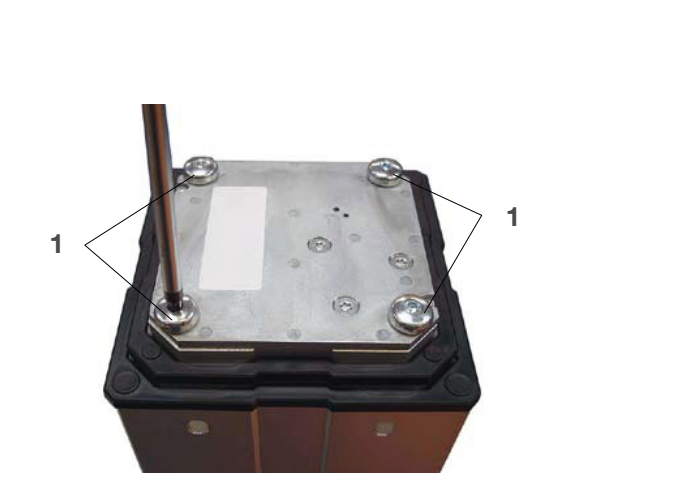

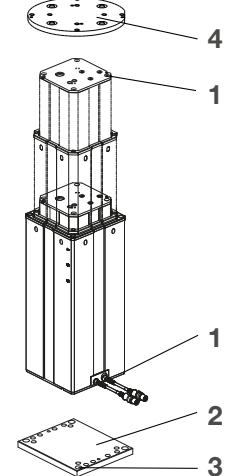

#### Fig. 2

- 1. Transport screws
- 2. Bottom mounting plate
- 3. Ground fixations holes
- 4. Top mounting plate

# 5.0 Hardware connection SBOX

### 5.1 Hardware connection SBOX

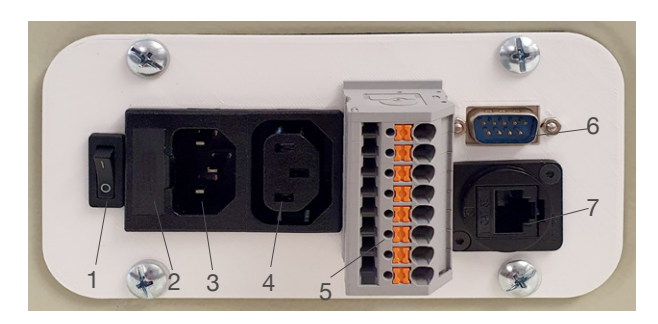

- 1. On/Off Switch
- 2. Fuse
- 3. Power In
- 4. Power Out
- 5. I/O Conenctor
- 6. RS232 Connector
- 7. Ethernet Connector

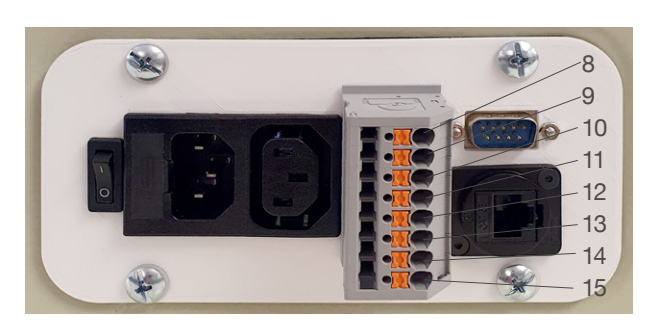

K1.A1
 K2.A1
 K1.A2
 K1.A2
 K1.31
 K1.32
 K1.32
 K2.31
 K2.31
 K2.32

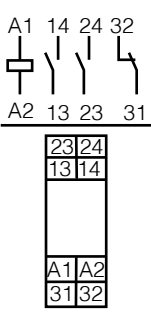

## 5.2 Safety connection

The SBOX-L-01 has two integrated safety relay with forcibly guided contacts. Their coil and feedback contacts are wired directly to the I/O connector.

# 5.3 Schematic SBOX

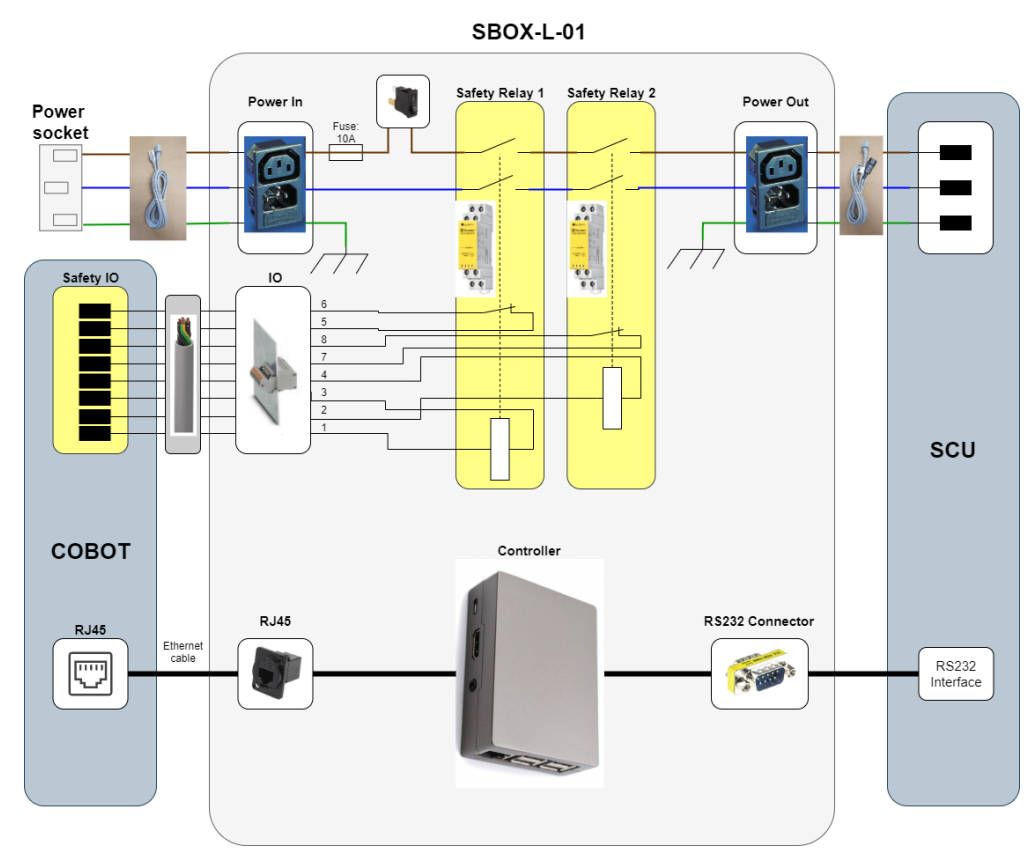

## 5.4 LIFTKIT connection setup

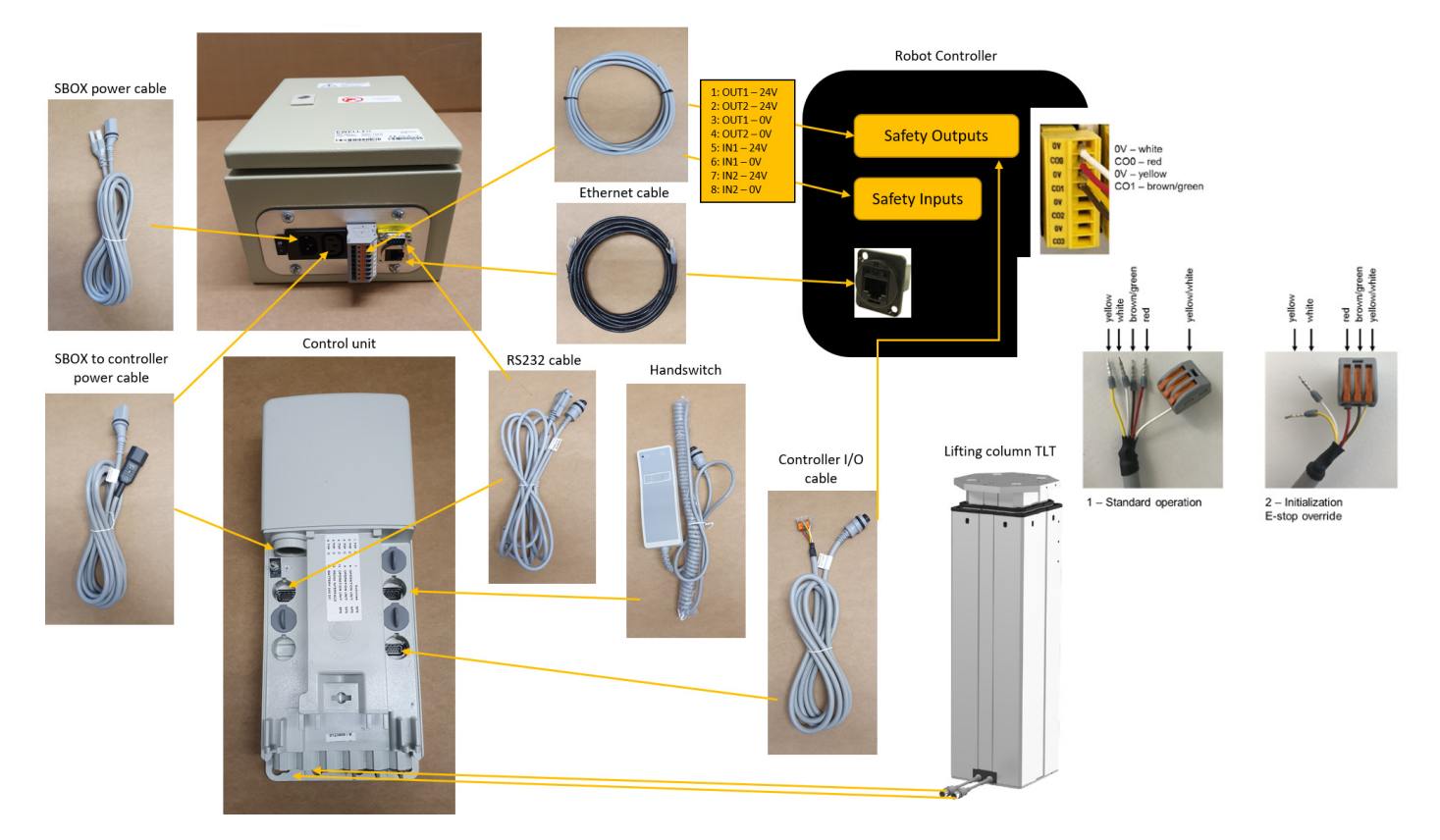

#### LIFTKIT-0S

# EWELLIX

# 6.0 Initialization of LIFTKIT before connection to robot controller

LIFTKIT must be initialized before its first operation. For this, follow the steps below:

1. Connect the LIFTKIT like the following **figure 3**. It is recommended to do the initialization without the robot mounted on the column.

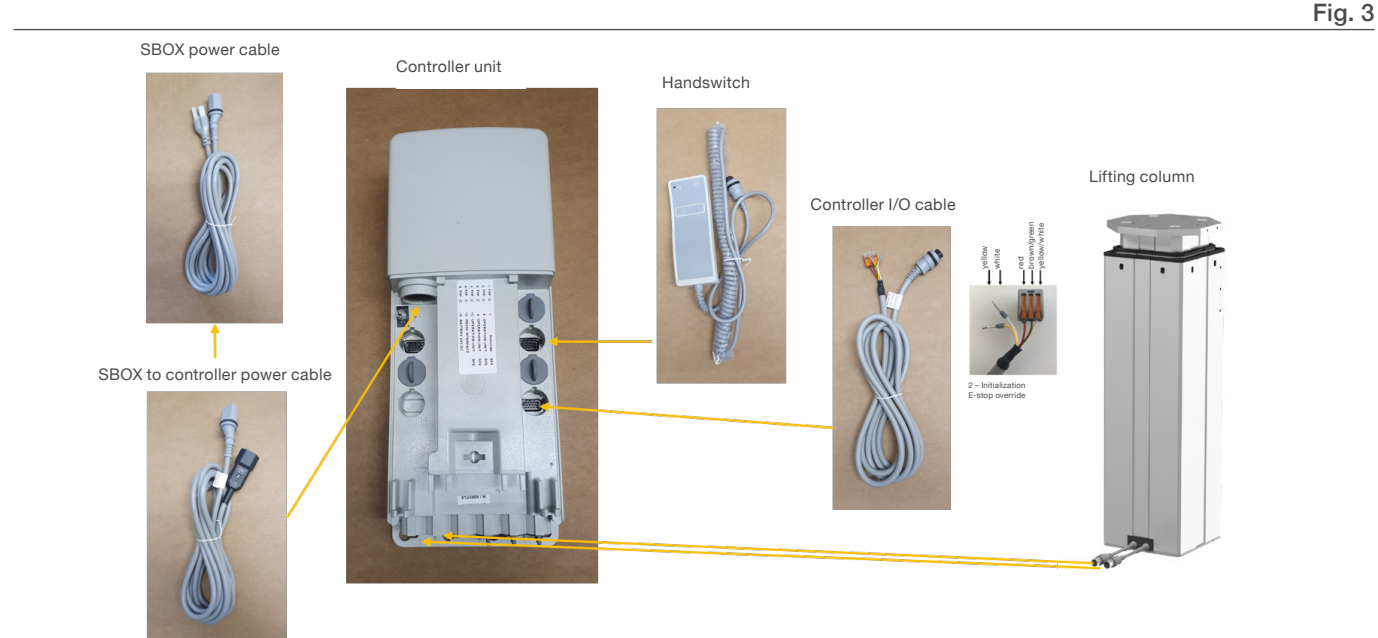

2. Override of the emergency stop link. Short-circuit the three wires with the provided clamp as shown in the figure 4.

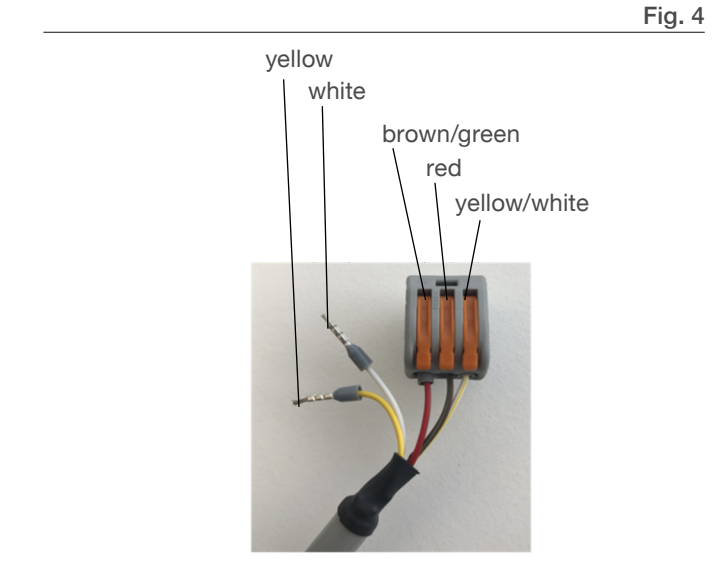

- **3.** Press both handswitch buttons simultaneously for about 5 seconds, until the SCU rattles and beeps. Now the column will run at 50% speed and force.
- **4.** Move the column downwards until it hits the end position. The SCU controller beeps.
- **5.** Move the column upwards to the top position until it hits the end position. The SCU controller beeps.
- 6. Now the end positions have been identified and virtual limits have been set to always stop the column using soft ramps.
- 7. The column should move without beeping at its full speed. If it does not reach its full stroke, or it continues to beep, repeat the initialization procedure.

# 7.0 Software operation

### 7.1 Software connection

The SBOX-L-01 is controlled by using string-based TCP/IP commands. It can be controlled by connecting it to a PLC, a robot or a PC using telnet communication with port 50001. The default IP address is 192.168.1.100.

### 7.2 Messages

#### **Client message**

Command Parameter 1 Parameter 2 Line feed

#### Server message

Received Command Acknowledge Parameter 1 Parameter 2 Parameter 3 Parameter 3 Line feed

#### Separator and End of line character

As a separator, a comma is used. At the end of a message, a line feed  $(\n)$  is used as an end of line character.

#### Parameters

Parameters are defined for each command. They must be in the right order.

#### Decimals

All float values are sent with one decimal place. More decimals will be cut out.

#### Acknowledge

|                         | Acknowledge | Parameter 1                  | Parameter 2                    | Parameter 3 | Description                                                           |
|-------------------------|-------------|------------------------------|--------------------------------|-------------|-----------------------------------------------------------------------|
| Command ok              | OK          |                              |                                |             | Everything is fine                                                    |
| Command not found       | NF          |                              |                                |             | Command is not valid                                                  |
| Command not allowed     | NA          | *see status                  | *see status                    | *see status | Command is valid, but not allowed in the current state                |
| Wrong nbr of parameters | WNP         | Nbr of min needed parameters | Nbr of max possible parameters |             | Wrong number of<br>parameters used in the<br>command                  |
| Out of range            | OOR         | Index of parameter           | Min                            | Max         | At least one parameter is out of range                                |
| Value Error             | VE          | Index of parameter           | Data type                      |             | Wrong data type for<br>parameter is used                              |
| Execution Error         | EF          | Error reason                 |                                |             | Command and parameters are valid, but execution of the command failed |

## 7.3 Commands

Several commands can be used to communicate with the SBOX-L-01. Consider, that they only work in the allowed state.

| Command                 | Allowed state                                   |
|-------------------------|-------------------------------------------------|
| moveTo absolutePosition | Beady                                           |
| stop_moving             | Moving                                          |
| get_position            | Connected, Ready, Moving, Error                 |
| get_stroke              | Connected, Ready, Moving, Error                 |
| get_status              | Initialized, Connected, Ready,<br>Moving, Error |
| set_virtualLimits       | Connected, Ready                                |
| get_virtualLimits       | Connected, Ready, Moving, Error                 |
| set_type*               | Initialized, Connected, Ready, Error            |
| get_type                | Initialized, Connected, Ready,<br>Moving, Error |
| get_typesAvailable      | Initialized, Connected, Ready,<br>Moving, Error |

\* Virtual limits must be set again after changing the type, then restart.

#### Get status

For getting the actual status from the SBOX-L-01 send: "get\_status\n"

As a return you get the actual status in parameter one and a cause in parameter two, if the state is not READY or MOVING.

There are six states, the SBOX-L-01 can be in:

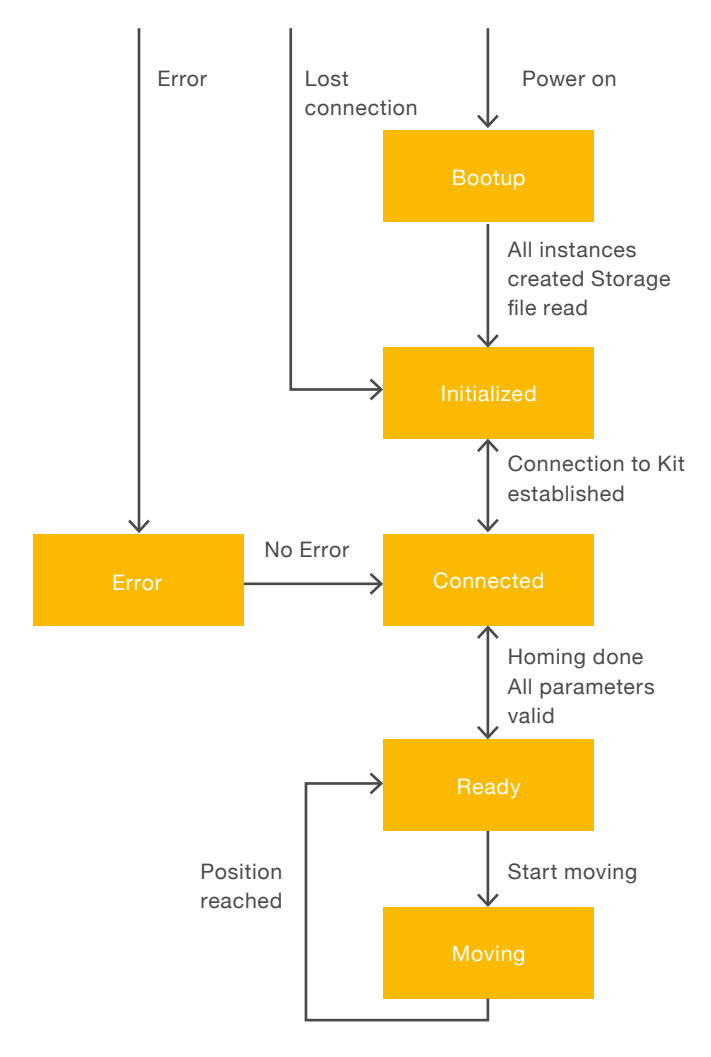

| Parameter 1 | Parameter 2 | Description                                                               |
|-------------|-------------|---------------------------------------------------------------------------|
| INITIALIZED | Cause       | Liftkit is not connected to the SBOX-L-01 or no connection is established |
| CONNECTED   | Cause       | Liftkit is connected, but no homing is performed, or Column is not valid  |
| READY       |             | Liftkit is ready to use, but no movement is performed                     |
| MOVING      |             | Liftkit is moving to the desired position                                 |
| ERROR       | Cause       | An error appeared                                                         |

#### NOTE

After using the STO safety function while the Liftkit is not moving, the SBOX-L-01 will stand in READY state for a few seconds, because of the capacitors in the Liftkit controller.

#### Get stroke

For getting the stroke of the Liftkit send: "get\_stroke\n"

It returns the max. stroke in [mm] of the Liftkit as a float number with one decimal place.

E.g.: "get\_stroke,OK,600.0"

#### Get position

For getting the position of the Liftkit send: "get\_position\n" It returns the max. stroke in [mm] of the Liftkit as a float number with one decimal place.

E.g.: "get\_position,OK,250.2"

#### **Get virtual limits**

For getting the virtual limits of the Liftkit send: "get\_virtualLimits\n"

It returns the minimum and maximum virtual Limit in [mm] of the Liftkit as float numbers with one decimal place.

E.g.: "get\_virtualLimits,OK,0.0,600.0"

#### Set virtual limits

For getting the virtual limits of the Liftkit send: "set\_virtualLimits,[min],[max]\n"

The limits are in [mm] as a float number with maximum of one decimal place.

E.g.: "set\_virtualLimits,50.5,450.0" or "set\_ virtualLimits,40,500"

If everything is correct, it returns "set\_virtualLimits,OK"

#### Move to absolute position

For moving to an absolute position of the Liftkit send: *"moveTo\_absolutePosition,[position]\n"* 

The position is in [mm] as a float number with one decimal place.

E.g.: "moveTo\_absolutePosition,120.5" or "moveTo\_absolutePosition,140"

If everything is correct, it returns "moveTo\_absolutePosition,OK"

### 

This is an asynchronous command. The response indicates that the movement is started. To know when the desired position is reached or if the column really moves, the commands get\_ position and get\_status needs to be used.

#### Stop moving

For stopping the movement of the Liftkit send: *"stop\_moving\n"* 

If everything is correct, it returns "stop\_moving,OK"

#### Get type

For getting the actual selected type of the Liftkit send: "get\_type\n"

It returns the actual type of the Liftkit.

E.g.: "get\_type,OK,LIFTKIT-601"

#### Get types available

For getting all available types of the Liftkit send: "get\_typesAvailable\n"

It returns all available types of the Liftkit. These are LIFTKIT-601 and LIFTKIT-00 for the TLT and LIFTKIT-602 for the CPMT. More types could be followed in the future.

E.g.: "get\_typesAvailable,OK,LIFTKIT-601,LIFTKIT-602,LIFT-KIT-00"

#### Set type

For setting the type of the Liftkit send: "set\_type,[type] \n" E.g.: "set\_type,LIFTKIT-601"

If everything is correct, it returns "set\_type,OK"

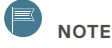

After setting a new type, the SBOX-L-01 needs to be restarted and the virtual limits must set again.

# 7.4 Software update SBOX

Software updates can be done by flashing a new image to the controller SD card.

1. Remove all cables attached to the SBOX (Fig. 5)

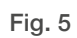

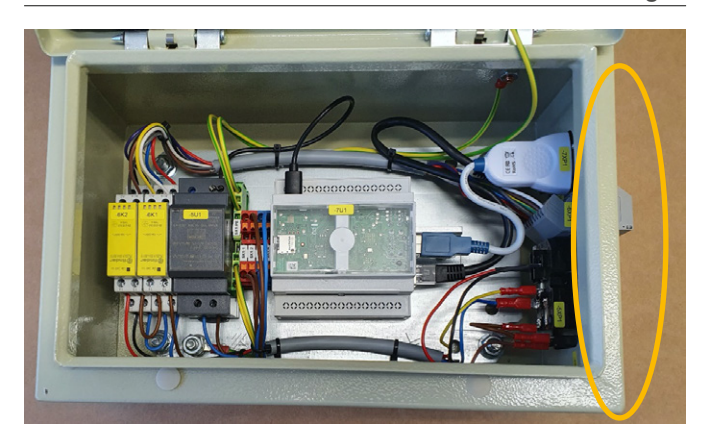

2. Unplug the USB and the ethernet connector from the controller (Fig. 6)

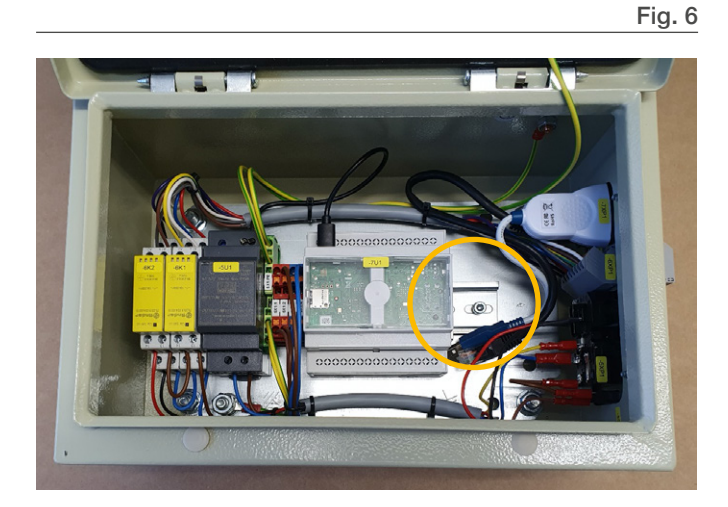

3. Move controller to the front plate (Fig. 7)

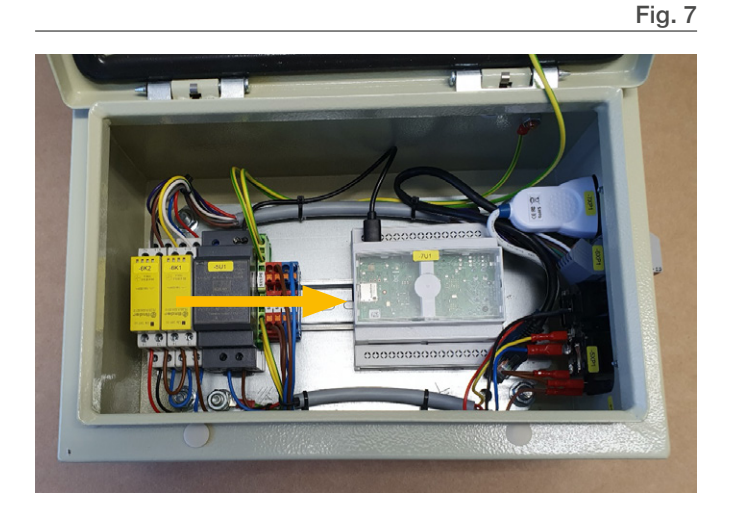

Remove the SD card using a small tool like a pliers (Fig. 8)
 Fig. 8

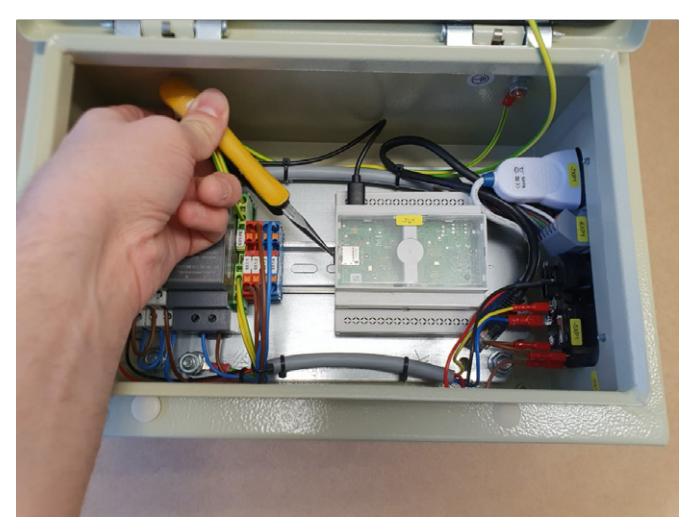

- 5. Download and install one of these tools:
- Raspberry imager, from https://www.raspberrypi.org/ downloads/
- balenaEtcher, from https://www.balena.io/etcher/
- 6. Copy Image on SD card:
  - 6.1. Place SD card into your laptop
  - 6.2. Do not format SD card
  - 6.3. Start Raspberry imager or balenaEtcher
  - 6.4. Choose Image
  - 6.5. Select SD Card
  - 6.6. Start writing process
- Put SD card back into Controller following the steps 1–4 in reverse.

# 7.5 SBOX IP address setting

The SBOX uses a static IP address. The default address is 192.168.1.100.

If you need to set a different IP address, please follow the steps listed below:

- Create a file called "ip\_changer.conf" on your PC . We recommend to use the freeware Notepad ++ or similar.
- **2.** Insert the following content:

static ip\_address=192.168.1.100/24 static routers=192.168.1.1 static domain name servers=192.168.1.1

- **3.** Change the addresses to your needs. Make sure that the "/24" stays behind the static IP address.
- 4. Make all characters visible (Fig. 9).

Fig. 9

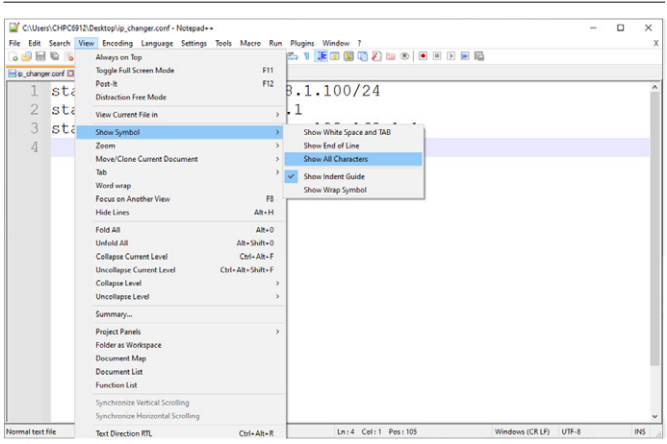

5. Convert the End Of Line into Unix (LF) (Fig. 10).

|        |                             |                         |                                       | 1 ig. i |
|--------|-----------------------------|-------------------------|---------------------------------------|---------|
| CIU    | sers\CHPC6912\Desktop\ip_ch | hanger.conf - Notepad++ |                                       | - 0 ×   |
| ie Edi | t Search View Encoding      | Language Settings Tools | Macro Run Plugins Window ?            |         |
| ò 1    | Undo                        | Ctrl+Z or Alt+Backspace | *   🖫 🖼   🏝 🚺 🕱 🕼 🖫 🕼 🏖 💷 👁   🖲 🗏 🖗 🛍 |         |
| w.     | Redo                        | Ctrl+Y or Ctrl+Shift+Z  |                                       |         |
|        | Cut                         | Ctrl+X or Shift+DEL     | 92.168.1.100/24 CRIF                  |         |
|        | Сору                        | Ctrl+C or Ctrl+INS      | 169 1 1 1 1 1                         |         |
|        | Paste                       | Ctrl+V or Shift+INS     |                                       |         |
|        | Delete                      | DEL                     | servers=192.168.1.1CRUE               |         |
|        | Select All                  | Ctrl+A                  |                                       |         |
|        | Begin/End Select            |                         |                                       |         |
|        | Insert                      | >                       |                                       |         |
|        | Copy to Clipboard           | >                       |                                       |         |
|        | Indent                      | >                       |                                       |         |
|        | Convert Case to             | >                       |                                       |         |
|        | Line Operations             | ,                       |                                       |         |
|        | Comment/Uncomment           | >                       |                                       |         |
|        | Auto-Completion             | ,                       | Wanters (CRID                         |         |
|        | Black Operations            | ,                       | Heir (ID)                             |         |
|        | Darte Coacial               |                         | Marintoph (CP)                        |         |
|        | On Selection                | ,                       | (inclusion (any                       |         |
|        | Coloma Mada                 |                         |                                       |         |
|        | Column Mode                 | 44.0                    |                                       |         |
|        | Character Danel             | Altec                   |                                       |         |
|        | Clinhoard History           |                         |                                       |         |
|        | Coperation ( )              |                         |                                       |         |
|        | Set Kead-Unly               |                         |                                       |         |
|        | Clear Read-Unly Hag         |                         |                                       |         |
|        |                             |                         |                                       |         |

6. Save the file on a USB memory stick previously formatted in FAT32

# If you have a SBOX with an external USB port please continue with these steps:

- 7. Switch off the SBOX with the switch and make sure the light is no longer on
- Insert the USB memory stick into external USB port (Fig. 11)

Fig. 11

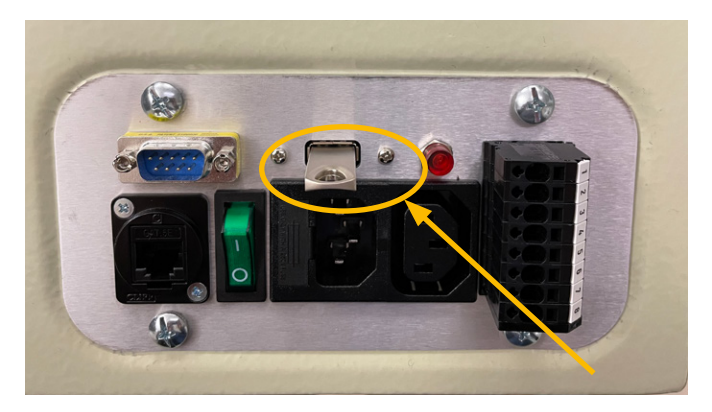

- **9.** Switch on the SBOX with the switch and make sure the light is on
- 10. Wait for 5 minutes
- **11.** Switch off the SBOX with the switch and make sure the light is no longer on
- 12. Remove the USB memory stick from the USB port
- **13.** Switch on the SBOX with the switch and make sure the light is on
- **14.** The following empty file has been created on the USB memory stick to confirm the addresses change has been successful:

update\_ip\_address\_successfull\_from\_"Name of the USB Stick"

# If you have a SBOX without an external USB port please continue from step 15

- 15. Remove all cables from the SBOX
- 16. Open the SBOX
- **17.** Insert the USB memory stick into any available USB port of the SBOX controller (**Fig. 12**).

Fig. 12

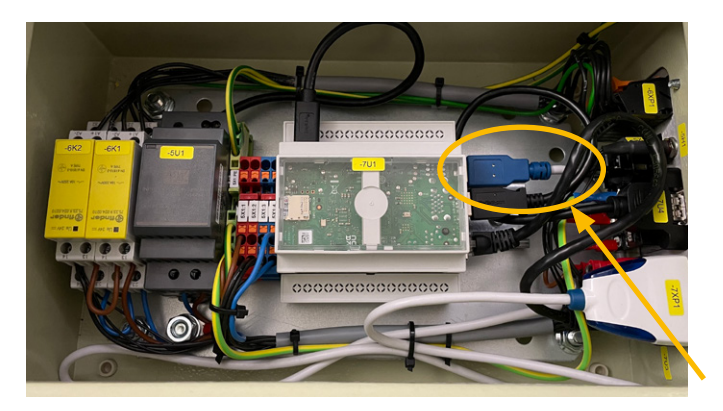

- 18. Close the SBOX.
- 19. Plug in the power cable into the SBOX
- 20. Switch on the SBOX
- 21. Wait for 5 Minutes
- 22. Switch off the SBOX
- 23. Remove all cables from the SBOX
- 24. Open the SBOX
- 25. Remove the USB memory stick
- 26. Close the SBOX
- 27. Connect all cables
- **28.** The following empty file has been created on the USBmemory stick to confirm the addresses change has been successful:

update\_ip\_address\_successfull\_from\_"Name of the USB Stick"

|   |  |  |  |  |  | <u> </u> |  |  |
|---|--|--|--|--|--|----------|--|--|
|   |  |  |  |  |  |          |  |  |
|   |  |  |  |  |  |          |  |  |
|   |  |  |  |  |  |          |  |  |
|   |  |  |  |  |  |          |  |  |
|   |  |  |  |  |  |          |  |  |
|   |  |  |  |  |  |          |  |  |
|   |  |  |  |  |  |          |  |  |
|   |  |  |  |  |  |          |  |  |
|   |  |  |  |  |  |          |  |  |
| _ |  |  |  |  |  |          |  |  |
|   |  |  |  |  |  |          |  |  |
|   |  |  |  |  |  |          |  |  |
|   |  |  |  |  |  |          |  |  |
|   |  |  |  |  |  |          |  |  |
|   |  |  |  |  |  |          |  |  |
|   |  |  |  |  |  |          |  |  |

# **EWELLI**×

# 8.0 Specifications

#### **Operating range extension**

- Vertical lifting of the cobot by up to 1 400 mm with compact retracted height
- Robust column design for industrial use, vibration free motion and virtually maintenance free

#### **Plug-and-play solution**

- Hardware interface compatible with any robots
- LIFTKIT control through TCP/IP

# Cost savings and higher productivity

Cobots combined with Ewellix LIFTKIT provide a cost-effective solution to upgrade an existing assembly shop, moving from a manual handled to a fully automatized line.

#### **Technical data**

|                                        | Unit | LIFTKIT-0S-601                     |
|----------------------------------------|------|------------------------------------|
| Column type                            | -    | TLT                                |
| Performance Data                       |      |                                    |
| Max. Push load                         | N    | 1 500                              |
| Max. Pull load                         | Ν    | 0                                  |
| Max. dynamic moment                    | Nm   | 210                                |
| Max. static moment                     | Nm   | 3 000                              |
| Max. linear speed                      | mm/s | 80                                 |
| Duty cycle                             | -    | 10% (20% at 500N)                  |
| Mechanical Data                        |      |                                    |
| Screw type                             | -    | Acme screw                         |
| Stroke range                           | mm   | 500 - 1 400                        |
| Retracted length (software controlled) | mm   | Stroke/2 + 275                     |
| Weight @ 0 mm stroke                   | kg   | 21                                 |
| $\Delta$ weight per 500 mm stroke      | kg   | 1,7                                |
| Robots compatibility                   | -    | Any                                |
| Cable management                       | -    | Threads on column and interface    |
|                                        | -    | plate to attach cable management   |
| Electrical                             |      |                                    |
| Input Voltage/Current                  | -    | 120 VAC / 6,5 A<br>230 VAC / 3,3 A |
| Input frequency                        | Hz   | 50-60                              |
| Input Fuse                             | А    | 10                                 |
| I/O voltage                            | -    | 24 VDC                             |
| I/O current                            | -    | max. 10 A not protected            |
| Emergency stop                         | -    | STO up to PLe, Cat.4               |
| Communication                          |      |                                    |
| Control interface                      | -    | TCP/IP                             |
| Positioning, repeatability             | mm   | ±1                                 |
| Accessible positions                   | -    | any                                |
| Feedback                               | -    | Position & Status                  |
| Soft start and stop                    | -    | Implemented for smooth operation   |
| Environment                            |      |                                    |
| Type of protection                     | -    | IP40                               |
| Ambient temperature                    | °C   | +10 to +40                         |
| Max. humidity                          | %    | 85                                 |
| Vibration                              | -    | Stationary industrial environment  |

# **EWELLI**×

#### **Dimensional drawing**

#### **TLT lifting column**

#### TLT Column

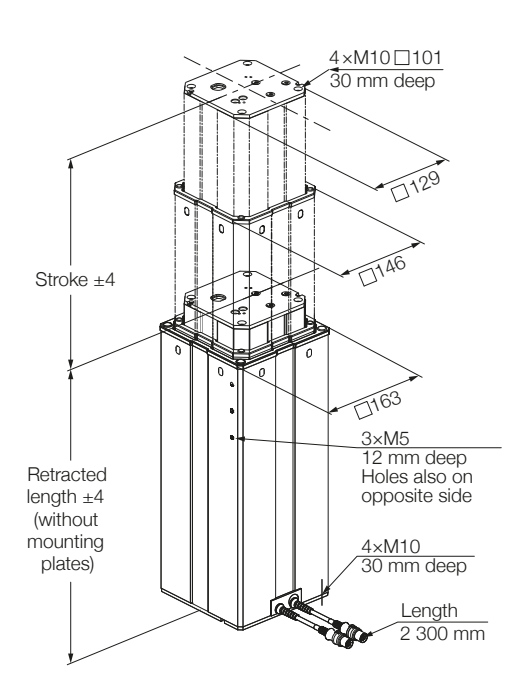

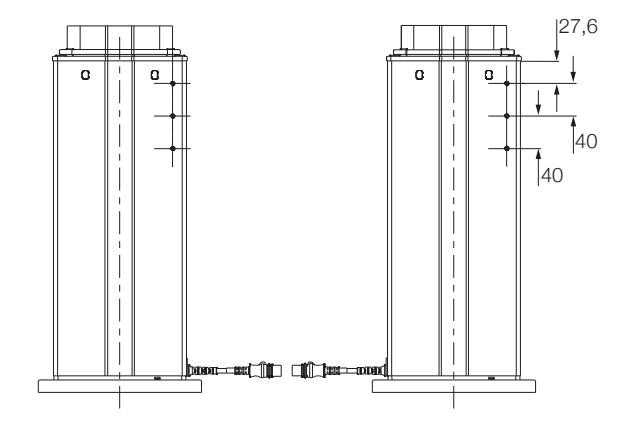

#### Bottom fixation plate

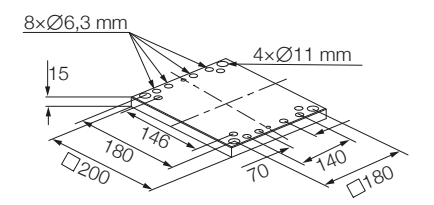

#### Controller

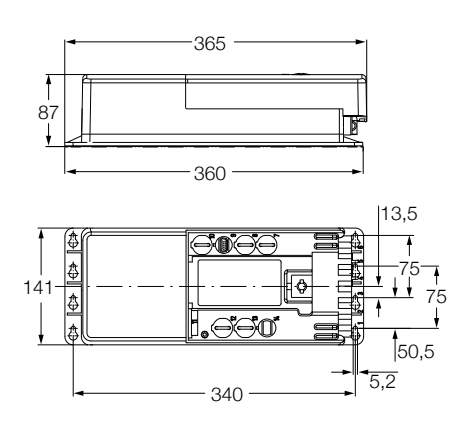

SBOX

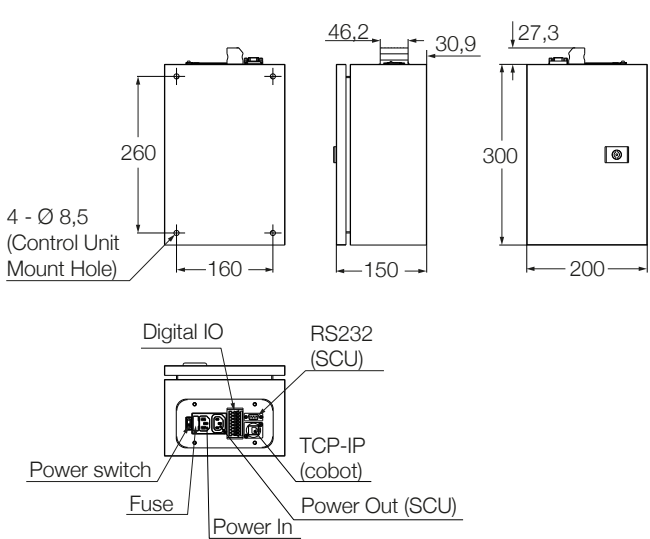

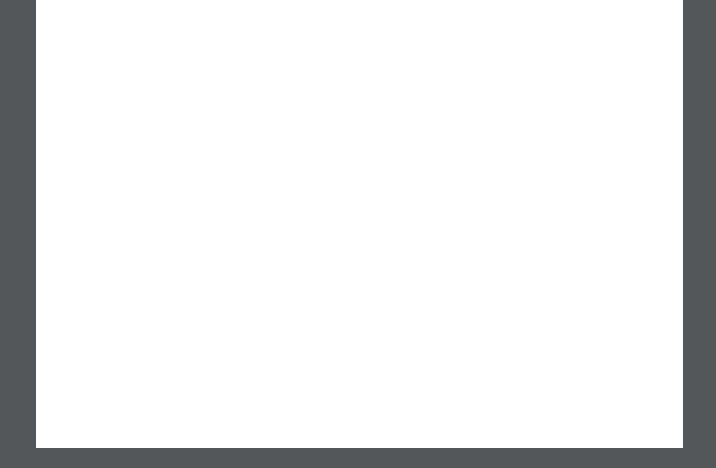

#### ewellix.com

#### © Ewellix

All contents of this publication are the property of Ewellix, and may not be reproduced or given to third parties (even extracts) without permission. Although great care has been taken in the production of this catalog, Ewellix does not take any responsibility for damage or other loss resulting from omissions or typographical errors. The photo may differ slightly in appearance from the actual product. Due to continuous improvements being made in our products, the product's appearance and specifications are subject to change without notice.

PUB NUM TC-08046/3-EN-January 2023